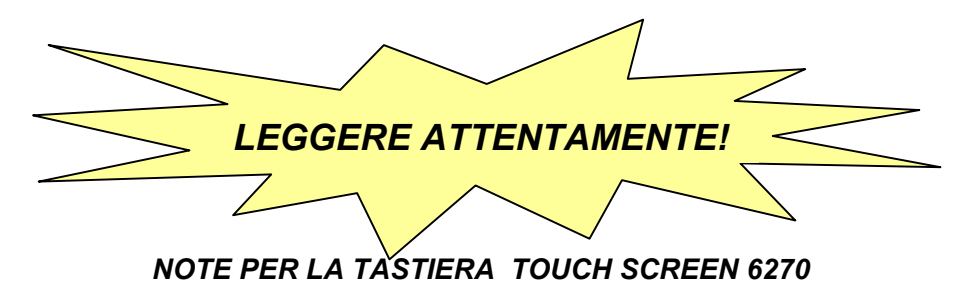

Questo documento fornisce alcune note importanti da ricordare per poter effettuare con successo l'installazione ed utilizzare in modo ottimale la tastiera 6270.

## La Tastiera 6270

La Tastiera 6270 è una tastiera grafica e intuitiva su touch screen, che costituisce un dispositivo di tipo Advanced User Interface (AUI) o GUI (Graphical User Interface).

### Montaggio della Tastiera 6270

Nell'effettuare il montaggio della tastiera 6270 è importante:

- Montare la tastiera ad una altezza che consenta a tutti gli utenti di poter leggere lo schermo. La migliore visibilità si ottiene al livello degli occhi dell'utente.
- Scegliere una posizione in cui la luce intensa o la luce del sole non illuminino direttamente lo schermo.

### Compatibilità

La Tastiera 6270 è compatibile con i seguenti comandi e revisioni software nelle quantità indicate:

| SISTEMA DI<br>ALLARME                                     | NUMERO<br>MASSIMO<br>DI 6270 | LIVELLO MINIMO<br>DI<br>REVISIONE DEL<br>SOFTWARE |  |  |
|-----------------------------------------------------------|------------------------------|---------------------------------------------------|--|--|
| VISTA-15P*                                                | 2                            | 3 (Se disponibile)                                |  |  |
| VISTA-20P*                                                | 2                            | 3 (Se disponibile)                                |  |  |
| VISTA-20PS*                                               | 2                            | Tutti i livelli                                   |  |  |
| VISTA-128BP*                                              | 3                            | 2.4                                               |  |  |
| VISTA-128FBP*                                             | 3                            | 1.6                                               |  |  |
| VISTA-250BP*                                              | 3                            | 2.4                                               |  |  |
| VISTA-250FBP*                                             | 1                            | 1.5                                               |  |  |
| VISTA-120                                                 | 3                            | 2.5                                               |  |  |
| VISTA-12D                                                 | 2                            | Tutte                                             |  |  |
| VISTA-48                                                  | 2                            | Chiedere                                          |  |  |
| Nota: Cfr. il Capitolo 1 della Guida all'Installazione ed |                              |                                                   |  |  |

all'Impostazione della Tastiera 6270 per ulteriori Sistemi di Allarme.

\*= attualmente non distribuito per il mercato italiano.

### Alimentazione della Tastiera 6270

Se la Tastiera 6270 è alimentata da un'alimentazione ausiliaria, attivare sempre <u>prima</u> l'alimentazione alla centralina di controllo e quindi alla Tastiera 6270. Se non si rispetta tale sequenza il funzionamento della Tastiera 6270 può risultare non corretto e si può verificare un'indicazione di Errore ECP Error.

# Informazioni Importanti per la Risoluzione dei Problemi

Se la Tastiera 6270 non può comunicare con la centralina d'allarme, verrà visualizzato in alto sullo schermo il messaggio "ECP Error". Se viene visualizzato tale messaggio, operare come segue:

- Verificare sulla centralina di controllo che sia stato abilitato il dispositivo di tipo AUI, e che l'indirizzo ECP sulla Tastiera 6270 corrisponda all'indirizzo abilitato sulla centralina di controllo. Utilizzare un indirizzo diverso per ciascun dispositivo. (Cfr. "Programmazione della Centralina di Controllo" nel Capitolo 4 della Guida all'Installazione ed Impostazione della Tastiera 6270.)
- Se la Tastiera 6270 è alimentata dalla rete, verificare che sia stata installata una terra "comune" (cavo di collegamento tra il "gnd" dell'Alimentazione e "Aux. power neg" della centralina).

Durante la visualizzazione del messaggio di Errore ECP, sarà necessario utilizzare il codice di accesso "4140" della tastiera 6270 ogni volta che la Tastiera 6270 richiede un codice di autorizzazione. Una volta ripristinata la comunicazione, utilizzare il codice installatore standard della centralina per tutte le funzioni di installazione.

### Programmazione della Tastiera 6270

Si consiglia di utilizzare una tastiera alfa standard oppure la tastiera 6270 in Modalità Console per la programmazione della centralina di controllo. In Modalità Console, la Tastiera 6270 emula una tastiera alfa e la programmazione del panello viene effettuata secondo le procedure indicate nella Guida all'Installazione ed Impostazione della propria centralina. Per accedere alla Modalità Console dalla Schermata Principale:

- 1. Premere il pulsante **Security** sulla Schermata Principale.
- 2. Premere il pulsante **More Choices** sulla Schermata di Inserimento.
- Premere il pulsante Console Mode sulla Schermata delle Altre Opzioni. Verrà visualizzata la schermata della Modalità Console (illustrata in figura). Il messaggio che appare sullo schermo indica lo stato attuale della centralina di controllo.

| ****DISARMED**** |              |           |             |  |
|------------------|--------------|-----------|-------------|--|
|                  | READY        | TO ARM    |             |  |
| Α                | 1<br>OFF     | 2<br>AWAY | 3<br>STAY   |  |
| В                | 4            | 5<br>TEST | 6<br>Bypass |  |
| С                | 7<br>Instant | 8<br>CODE | 9<br>CHIME  |  |
| D                | *<br>Ready   | 0         | #           |  |

## Consultazione della Cronologia degli Eventi

Per visualizzare la cronologia degli eventi sulla Tastiera 6270, operare come segue:

- Attendere che siano stati caricati tutti gli eventi prima di tentare di scorrere la visualizzazione sullo schermo. Quando il contatore a fianco del pulsante SHOW MORE riporta lo stesso numero del Totale indicato in alto a destra dello schermo, significa che tutti gli eventi sono stati caricati.
- Può risultare più facile controllare lo scorrimento dell'elenco se si utilizzano i pulsanti di scorrimento posti sulla destra dello schermo rispetto alla barra di scorrimento del touch screen.

### Note Generali

- è possibile controllare se la Modalità Gong è ON oppure OFF consultando la schermata delle Modalità di Funzionamento della Tastiera 6270 descritte al paragrafo "Impostazione della Modalità Gong On/Off" al Capitolo 4 della Guida all'Installazione ed Impostazione della Tastiera 6270.
- La Tastiera 6270 è in grado di visualizzare lo stato dei primi 32 relè (pulsante LIGHTING) di pannelli di controllo commerciali (ad es., VISTA-128BP e VISTA-128FBP). È in grado di visualizzare tutti i relè dei pannelli di controllo residenziali (ad es., VISTA-15P e VISTA-20P).
- La Tastiera 6270 inserisce il sistema per default in modalità STAY se il sistema viene inserito utilizzando il pulsante NIGHT. Per modificare la Tastiera 6270 in modo tale che inserisca il sistema in una modalità diversa quando viene

premuto il pulsante NIGHT, consultare "Come Impostare le Funzioni del Pulsante di Impostazione NIGHT" al Capitolo 4 della Guida all'Installazione ed Impostazione della Tastiera 6270.

 La Tastiera 6270 visualizza un messaggio di batteria scarica RF come "Guasto". Quando viene visualizzato tale messaggio è possibile consultare la Cronologia degli Eventi oppure accedere alla Modalità Console per vedere se il guasto è dovuto alla batteria scarica in una zona RF. Il messaggio di batteria scarica RF verrà inoltre trasmesso alla centrale d'allarme.

#### Note per l'Utente

- Gli utenti che vengono aggiunti al sistema utilizzando la schermata grafica utente della Tastiera 6270 devono essere cancellati dalla Tastiera 6270 utilizzando la stessa schermata grafica. La cancellazione degli utenti dalla centralina con qualsiasi altro mezzo (tastiera alfa, modalità di emulazione della console, oppure aggiornamento via Compass) non determina automaticamente la loro cancellazione dalla Tastiera 6270.
- Utilizzare la modalità di emulazione della console per le seguenti funzioni:
  - Programmazione di più di 12 utenti del sistema.
  - Programmazione dell'opzione di rapporto di Apertura/Chiusura per gli utenti di centraline di controllo commerciali (ad es., VISTA-128BP e VISTA-128FBP).
  - Programmazione dell'opzione del rapporto del Cercapersone per utenti di centraline di controllo residenziali (ad es., VISTA-15P e VISTA-20P).
  - Uso dei Tasti delle Funzioni Speciali (quali macro oppure ricerche a singolo tasto).
  - Programmazione per l'Utente Finale.

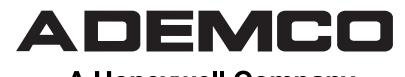

A Honeywell Company 165 EILEEN WAY, SYOSSET, NY 11791 Copyright © 2003 Honeywell International Inc. www.ademco.com

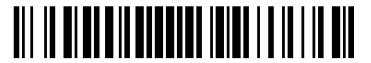

K0977RMF-it 9/03 Rev. A redazione maggio 2005